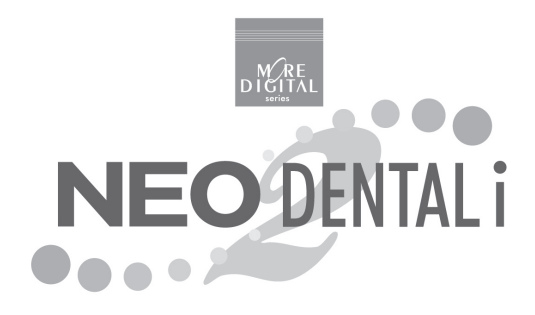

### ・使用説明書・

ASAHI ROENTGEN IND. CO., LTD.

# CONTENTS 目次 -

| ご使用について      | • • • • • • | ••• | ••• | • | • | • | • • | •  | • | • | ••• | • | • | • | • • | • | • | • | • | • | • | • | • | ••• | 3 |
|--------------|-------------|-----|-----|---|---|---|-----|----|---|---|-----|---|---|---|-----|---|---|---|---|---|---|---|---|-----|---|
| NEO DENTAL i | の構成         | ••• | ••• | • | • | • | • • | •• | • | • |     | • | • | • |     | • | • | • | • | • | • | • | • | ••• | 4 |

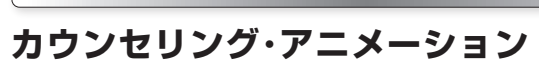

| 画面の構成と操作ボタン ・・・・・・・・・・・・・・・・・・・・・・・・ ( | ŝ |
|----------------------------------------|---|
| コントロールボタン ・・・・・・・・・・・・・・・・・・・・・        | 7 |
| お絵かき機能 ・・・・・・・・・・・・・・・・・・・・・・ 7        | 7 |
| 画面キャプチャ機能 ・・・・・・・・・・・・・・・・・・・・・・・ 8    | 3 |

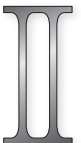

| 設定 |                        |
|----|------------------------|
| 1. | データコピー ・・・・・ 10        |
| 2. | 表示設定12                 |
| З. | 症例登録 ・・・・・・13          |
| 4. | 文字編集15                 |
| 5. | <i>バックアップ</i> ····· 16 |

### **アニメーション**項目 ······17

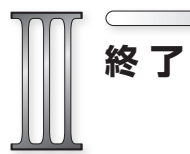

. . . . . . .

### ご使用について

本ソフトウェアの使用権は朝日レントゲン工業株式会社より正規ライセンス を受けた利用者に限り有効です。

#### ◆譲渡、貸与の禁止

本ソフトウェア、及び収録されている画像、動画の使用権を譲渡または貸与 等のいかなる方法によっても第三者に提供することはできません。

#### ◆無断複製の禁止

本ソフトウェア、及び収録されている画像、動画の一部、または全部を複製、 画面キャプチャ等二次使用をすることはできません。

#### ◆ホームページでの使用の禁止

本ソフトウェアに収録されている画像、または動画をそのまま、もしくは加 工してホームページ(= Web サイト)で使用することはできません。

#### ◆画像、動画の無断変更または改作の禁止

本ソフトウェアに収録されている画像、または動画を変更または改作するこ とはできません。

#### ◆二次利用の禁止

本ソフトウェア、及び収録されている画像、動画を正規ライセンスを受けた パーソナルコンピュータ以外で二次利用はできません。

◆保障放棄・免責

使用者が本ソフトウェアを使用することによって発生した直接的、間接的な 損害に対して一切の責任を負わないものとします。

# 「 NEO DENTAL i 」の構成

デスクトップから、または「ADR NEO」からアプリケーションを開くことができます。 起動方法により表示される画面は次の通りです。

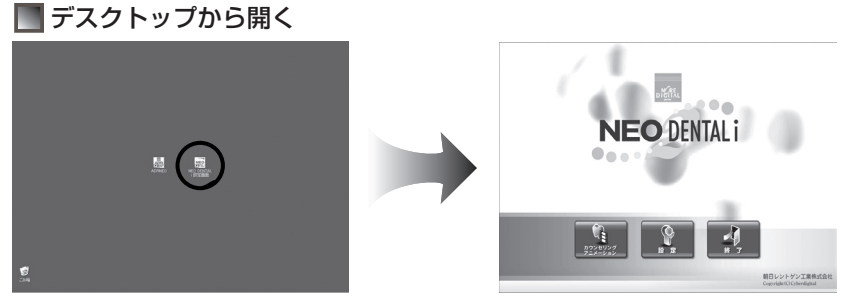

デスクトップからアプリケーションを 起動すると「アニメーションと設定機 能」が表示されます。

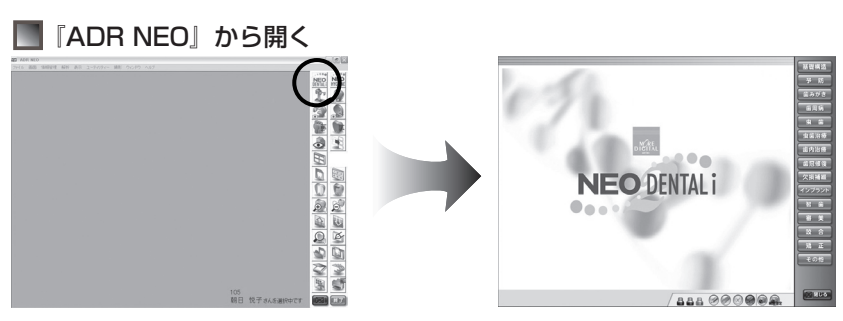

『ADR NEO』から起動すると

「アニメーション」のみ表示されます。

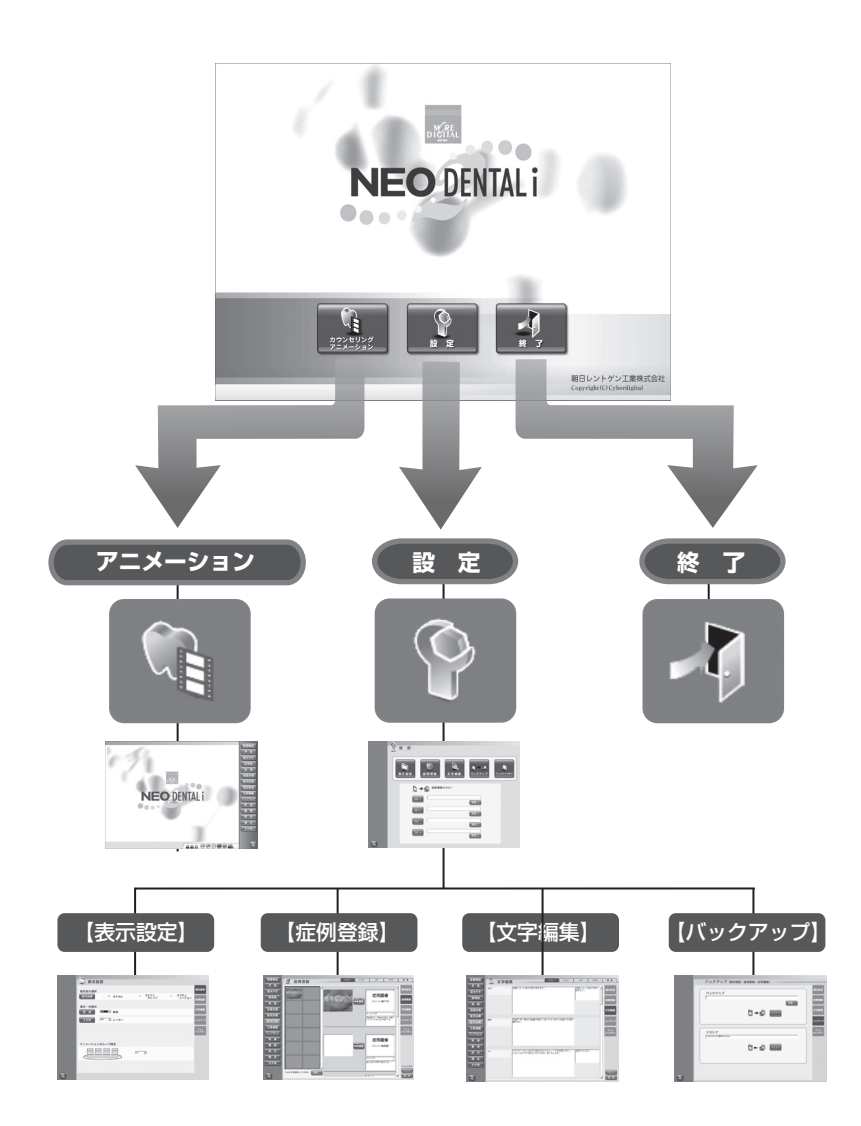

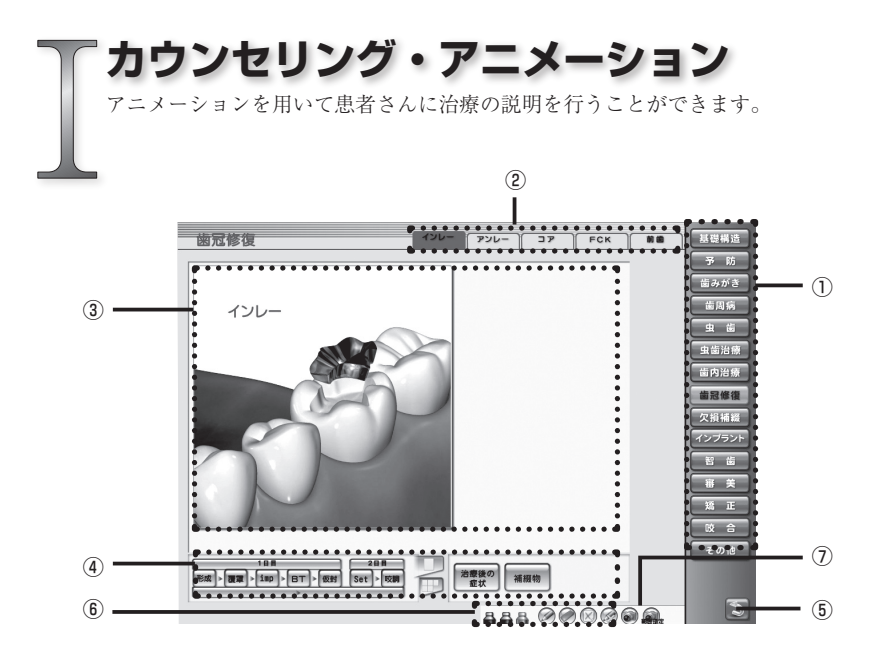

①項目ボタン

各項目画面に遷移します。

#### ②サブ項目ボタン

各サブ項目画面に遷移します。

③アニメーション表示エリア

アニメーションやイラストが表示されるエリアです。

④コントロールボタン

アニメーションの再生やシーンを切り替えます。

⑤戻るボタン

Top 画面に戻ります。

⑥お絵かきツール

画面上にお絵かきができるツールです。

⑦画面キャプチャボタン

表示中の画面キャプチャを保存します。

## コントロールボタン

丸い再生ボタン

アニメーションの一時停止 ニメーションの再生 ※停止した位置から再び再生されます。 **2日目 ● →** 指定エリアのみ再生 四角い再生ボタン 188 形成 imp 咬調 S ← → 選択項目のみ再生 BT b. ➤ 全て再生

表示切替パネル

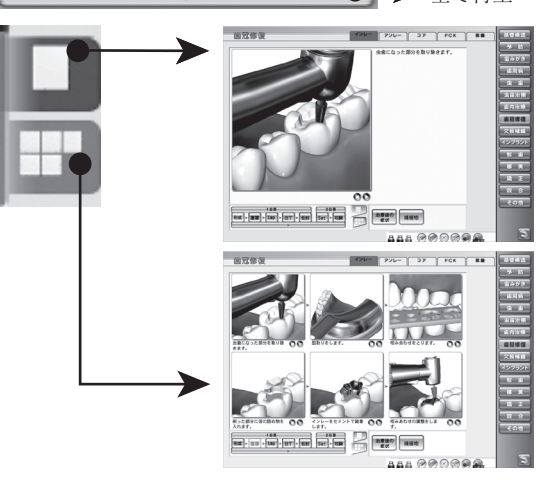

### お絵かき

お絵かきモード中はアニメーションや各ボタンを実行することはできません。お絵かきを 終了し、アニメーションに戻る場合は「ペンを戻す」ボタンを押します。

|            | ペン     | アニメーションやイラスト上に線を描きます。     |
|------------|--------|---------------------------|
| 588        | ペンのカラー | 線の色を変更します。                |
| $\bigcirc$ | 消しゴム   | お絵かき線を消しゴムで消します。          |
| $\otimes$  | クリア    | お絵かき線を全て消去します。            |
|            | ペンを戻す  | お絵かき機能を終了し、アニメーション画面に戻ります |

# 画面キャプチャ機能

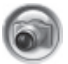

### 画面キャプチャボタン

下記エリアの画面キャプチャを撮り、フォルダに保存します。

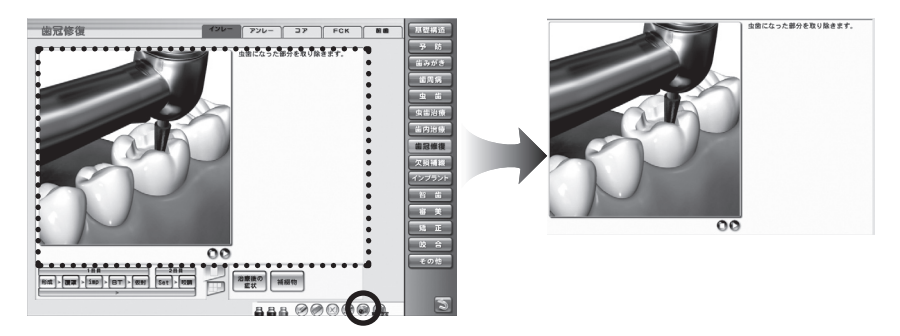

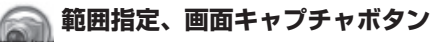

181 マウスで範囲選択したエリアの画面キャプチャを撮り、フォルダに保存します。

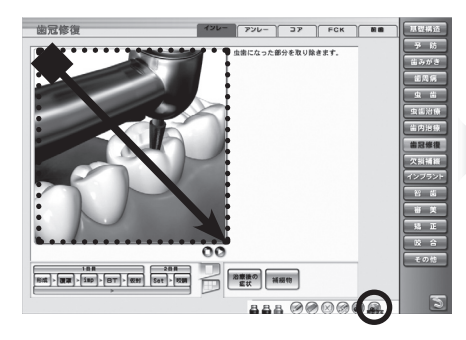

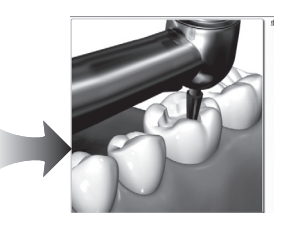

「設定」画面では、症例画像の登録や文字編集、表示設定、また各設定ファ イルを他のパソコンにコピーすることができます。

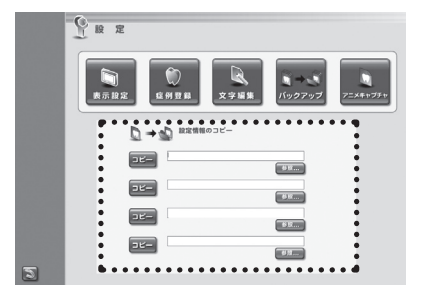

#### 1.データコピー

アニメ設定情報「表示設定」「症例登 録」「文字編集」の各設定ファイルを ネットワーク内の他のパソコンにコ ピーすることができます。

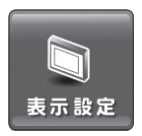

設

元

#### 2. 表示設定

根管治療の初期表示、アニメーション項目の表示・非表示、ルー プ再生の ON・OFF を設定することができます。

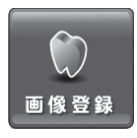

#### 3. 症例登録

アニメーションに表示される症例写真や医院のオリジナル画像 を登録することができます。

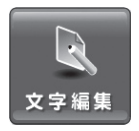

#### 4. 文字編集

アニメーションに表示される解説文を変更することができます。

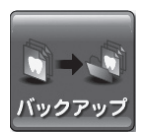

#### 5. バックアップ

上記2、3、4の各設定ファイルをバックアップします。

# 1.データコピー

ネットワーク内の他のパソコンにアニメ設定情報のデータをコピーします。

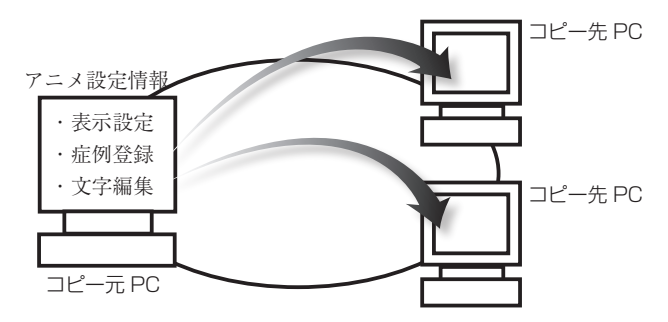

### ▶ 画面構成と操作ボタン

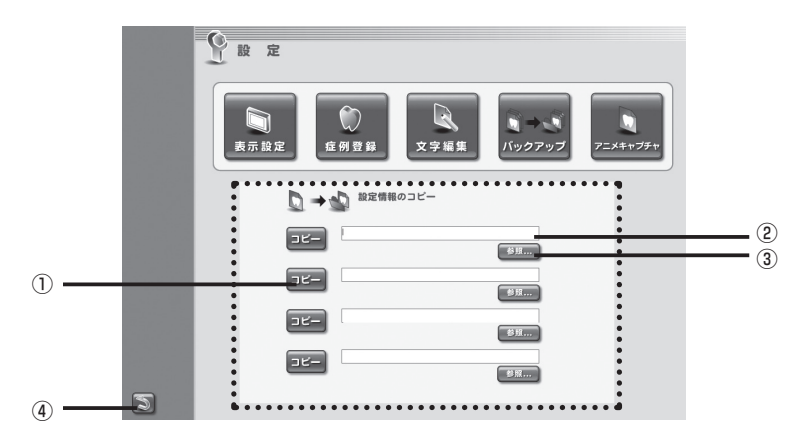

#### ①コピーボタン

登録、変更したアニメ設定情報のデータをネットワーク内の他のパソコンにコ ピーします。

#### ②パス表示

コピー先のパソコンのパスが表示されます。

③参照ボタン

コピー先のパソコン (Dental\_anime フォルダ) を指定します。

#### ④戻るボタン

Top 画面に戻ります。

## ◆ データをコピーする方法

#### ①コピー先フォルダを指定する

「参照…」ボタンを押します。 すると、フォルダを指定するためのサ ブウィンドウが表示されます。 コピー先のネットワークパソコンの 「Dental\_anime」フォルダを指定し、 「OK」ボタンを押します。

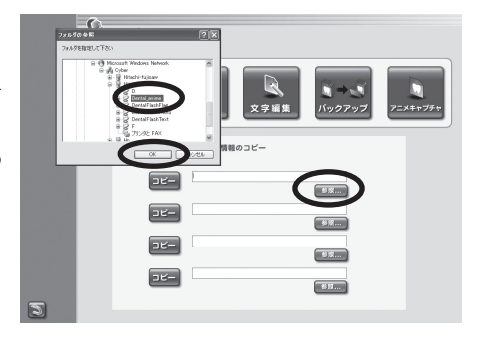

指定する「Dental\_anime」フォルダは、マイネットワークに表示されるコピー 先のパソコンの「Dental\_anime」フォルダを指定してください。 自動的に「表示設定」、「症例登録」、「文字編集」のデータが指定したパソコ ンにコピーされます。

#### ②データをコピーする

「コピー」ボタンを押します。 すると、「設定データをネットワーク パソコンにコピーします。よろしいで すか?」という確認ダイアログが表示 されます。 よろしければ「はい」を押します。

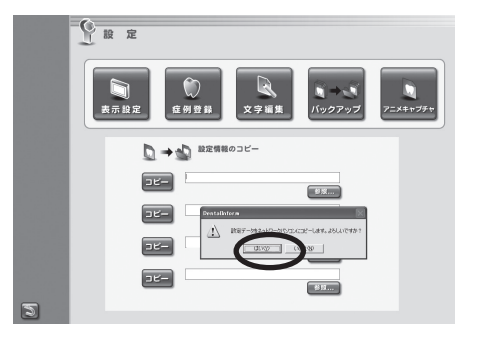

#### ワンポイント

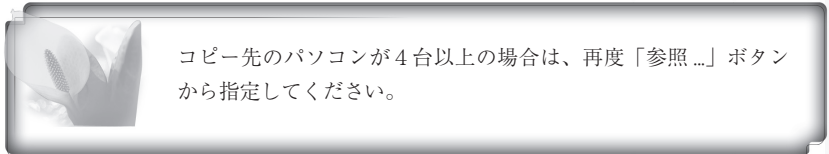

根管治療の初期表示やプルダウンメニューの 💌 を選択することにより、アニメーショ ン項目の表示・非表示、ループ再生の ON・OFF を切り替えることができます。

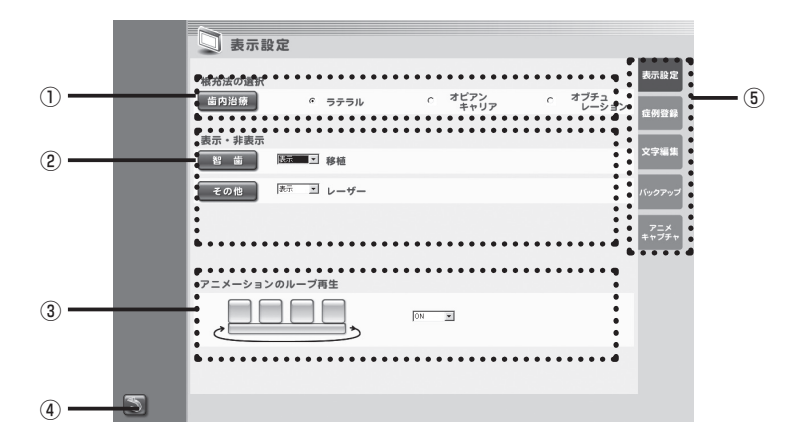

#### ①根管治療の初期表示

ラジオボタンを押すことで「根管治療」の初期表示を設定することができます。

#### ②表示設定

アニメーション画面の表示・非表示を選択することができます。

#### ③アニメーションのループ再生

アニメーションのループ再生の ON・OFF を選択することができます。

#### ④戻るボタン

設定画面に戻ります。

#### ⑤切り替えパネル

設定画面を切り替えます。

### 3. 症例登録

医院のオリジナル画像や症例画像を登録し、アニメーション画面に表示することができま

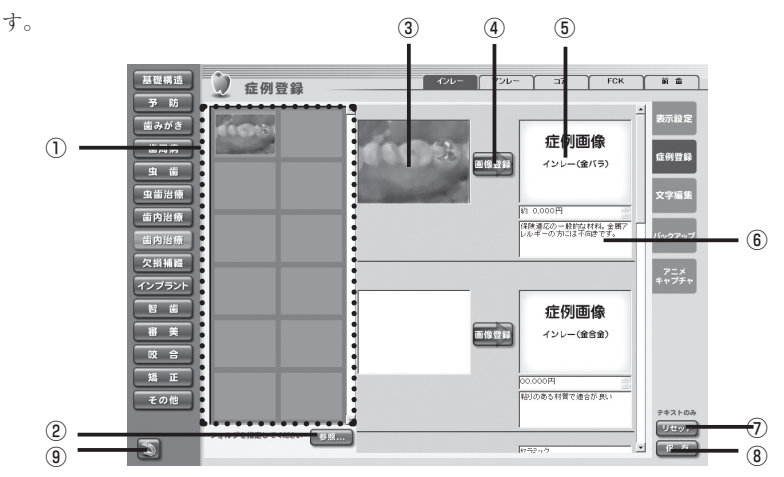

#### サムネイル表示エリア

指定したフォルダ内の画像をサムネイル表示します。

②参照ボタン

オリジナル画像データのフォルダを指定します。

#### ③選択画像エリア

登録する画像を選択します。

④画像登録ボタン

選択した画像を登録します。

⑤アニメーション時、表示画像

アニメーション画面内に表示される画像です。

⑥テキスト登録、変更エリア

テキスト文を登録したり、現在のテキスト文を変更することができます。

⑦リセットボタン

変更したテキスト文を元に戻します。

ノリセットボタンを押すと1画面上の保存していないテキスト文は全て元 に戻ります。

#### ⑧保存ボタン

変更したテキスト文を保存します。

| 新提構造               | 2 症例登録        | 10/6~ 70/2 | - a7 FOK                                                           |          | 歯冠修復          |                                  | -JUE 750-                             | 37 FCK                       |              | 林提構送                                                               |
|--------------------|---------------|------------|--------------------------------------------------------------------|----------|---------------|----------------------------------|---------------------------------------|------------------------------|--------------|--------------------------------------------------------------------|
| 予防<br>値みがき         | de Carro      |            | <sup>±</sup>                                                       | 表示放定     | 金銀パラジウ        | ム合金 (個験)                         | <b>\$</b> 8\$                         | (保護条)                        | 192F         | 予防<br>歯みがさ                                                         |
| 部用病                |               | A COMPANY  | 症例画像<br>インレー(8/(元)                                                 | ជលានដ    | 症例画像          | 約 0,000円<br>保険適応の一般的<br>たけは、企業でし | 症例画像                                  | 00,000円<br>私りのある材質で<br>連合が良い |              | 11.<br>11.<br>11.<br>11.<br>11.<br>11.<br>11.<br>11.<br>11.<br>11. |
|                    |               | Canada -   |                                                                    | 文字編集     | インレー(き(5)     | んギーの方には不<br>向きです。                | インレー(金合金)                             | and so that                  | AMLOR        | 虫菌治療                                                               |
| 重构治策               |               |            | 10 0.000 円<br>(10.000) - 約555,1111、金融。<br>(10.000) - 約555,1111、金融。 | 16.07.07 |               |                                  |                                       |                              |              | 第四治療                                                               |
| 第四日<br>次接補給<br>(二) |               | _          |                                                                    |          | 1955          | 12                               | Jaket                                 | ラミック                         | -            | 次期補給                                                               |
| インプラント             |               |            |                                                                    | ++77     | 症例画像          | 00,000円<br>天然梁に近く客美              | 画像                                    | 00,000円<br>天然像に近く客美          | 110          | インブラント<br>智 歯                                                      |
| 8 8                |               |            | 証例画像<br>インレー(注音音)                                                  |          | インレー(white 1) | 性が良い。                            | u-(white 2)                           | 性が良い。                        |              | * ×                                                                |
|                    |               |            |                                                                    |          |               |                                  |                                       |                              |              | N I<br>N S                                                         |
| その他                |               |            | 00.000円<br>種3の影ら材質で適合が良い                                           |          | 108           |                                  |                                       |                              |              | その他                                                                |
| _                  | フォルダを指定してください |            |                                                                    | VICTO    | RR]*[89]*[87  | - 1828 Sot - 1928                | 2 2 2 2 2 2 2 2 2 2 2 2 2 2 2 2 2 2 2 | 110                          |              | -                                                                  |
| 2                  |               |            | 16-10-17                                                           |          |               |                                  | 888                                   |                              | 9 <u>9</u> . | 2                                                                  |

### ◆ 画像を登録する方法

#### ①フォルダを指定し、オリジナル画像を表示する

「参照…」ボタンを押します。

すると「フォルダの参照」ウィンドウが表示されます。

オリジナル画像が保存されているフォルダを指定し、よろしければ「OK」ボタンを 押します。

「サムネイル表示エリア」に画像のサムネイルが表示されます。

#### ②画像を選択する

登録したいオリジナル画像をドラッグ&ドロップで「選択画像エリア」に移動します。

※この時点ではオリジナル画像の登録は完了しておりません。

#### ③画像を登録する

「登録」ボタンを押します。

「選択した画像を登録します。よろしいですか?」という確認ダイアログが表示されま す。

よろしければ「はい」を選択します。

選択した画像データが入れ替わり、登録が完了します。

## 4. 文字編集

アニメーション画面で表示される解説文を変更することができます。

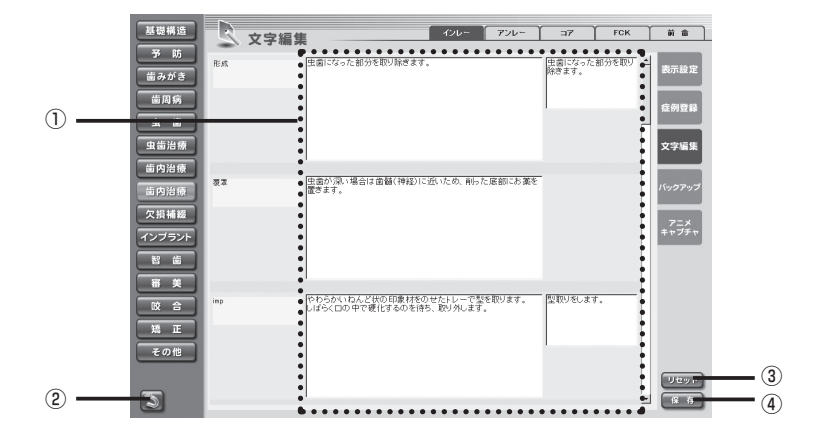

#### ①テキスト変更ボックス

アニメーションで表示される解説文を変更することができます。

#### ②戻るボタン

設定画面に戻ります。

③リセットボタン

テキスト文を変更前の状態に戻します。

#### ④保存ボタン

変更したテキスト文を保存します。

「保存」ボタンを押すと一画面内のテキストデータが全て変更されます。 変更したデータは元に戻すことはできませんのでご注意ください。

# 5. バックアップ

アニメ設定情報のデータをバックすることができます。

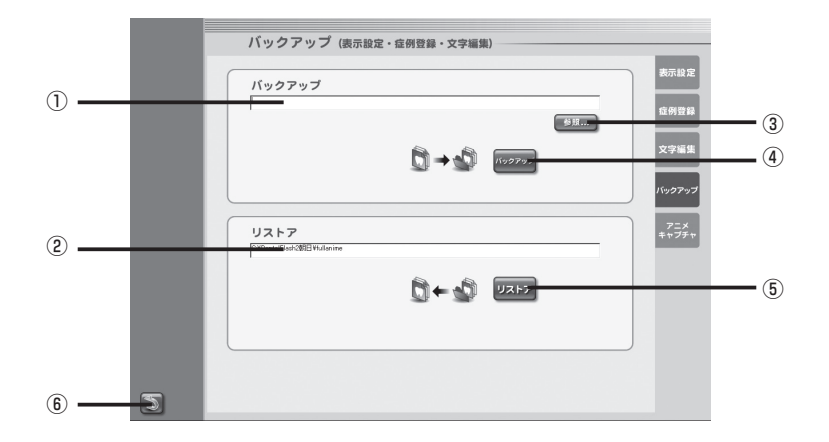

#### ①バックアップ先のパス

バックアップ先のパスが表示されます。

#### **②リストアのパス**

バックアップを行った保存元のパスが表示されます。

③参照ボタン

バックアップを行う保存先のフォルダを指定します。

④バックアップボタン

バックアップを行います。

**⑤リストアボタン** 

バックアップを行ったデータを元に戻します。

#### ⑥戻るボタン

設定画面に戻ります。

リストアとは

バックアップを行った設定情報のデータを元のフォルダに戻します。

# アニメーション項目

| 基礎構造   | 永久歯・乳歯・生え変わり                                     |
|--------|--------------------------------------------------|
| 予 防    | バイオフィルム・PMTC・フッ素・シーラント・ 3 DS・症例                  |
| 歯みがき   | プラークコントロール・染色・歯ブラシ・フロス・歯間ブラシ<br>シングルタフト          |
| 歯周病    | 原因・リスク・進行・症状・検査・初期治療・歯周外科・症例                     |
| 虫歯     | 原因・カリエスリスク・唾液・進行・なりやすい場所・二次カリエス                  |
| 虫歯治療   | レジン充填(隣接面・歯頸部・咬合面)ユーザー用                          |
| 歯内治療   | 困難な根管治療・Pul・Per・歯根端切除・再植                         |
| 歯冠修復   | インレー・アンレー・コア・クラウン(有髄歯・無髄歯)<br>前歯(有髄歯・無髄歯)        |
| 欠損補綴   | 欠損補綴・ブリッジ・PD・FD・抜歯後放置                            |
| インプラント | 適応・計画・治療法・補綴例・メンテナンス・骨増大・症例                      |
| 智 歯    | 埋伏歯・トラブル・抜歯・移植                                   |
| 審美     | ホームホワイトニング・オフィスホワイトニング<br>ウォーキングブリーチ・ラミネートベニア・症例 |
| 咬合     | 顎の動き・顎関節・アブフラクション・ナイトガード                         |
| 矯正     | 治療の流れ・ブラケット矯正・その他の矯正・MTM・歯みがき・症例                 |
| その他    | 知覚過敏・分割抜歯・破折・レーザー・症例                             |

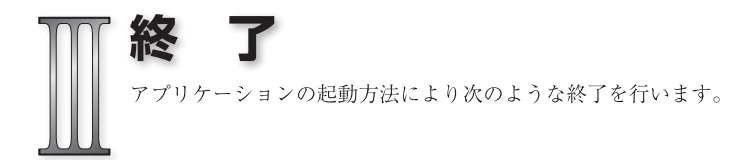

### 🔝 デスクトップから開いた場合

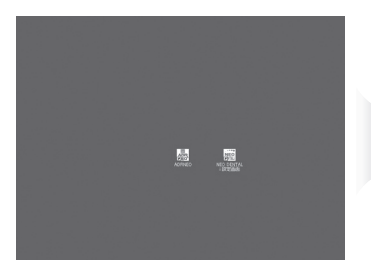

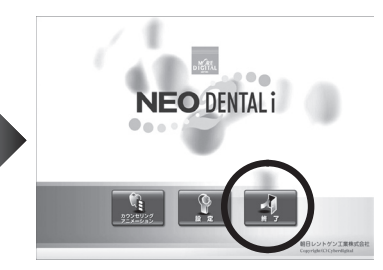

Top 画面に戻り、「終了ボタン」を押します。

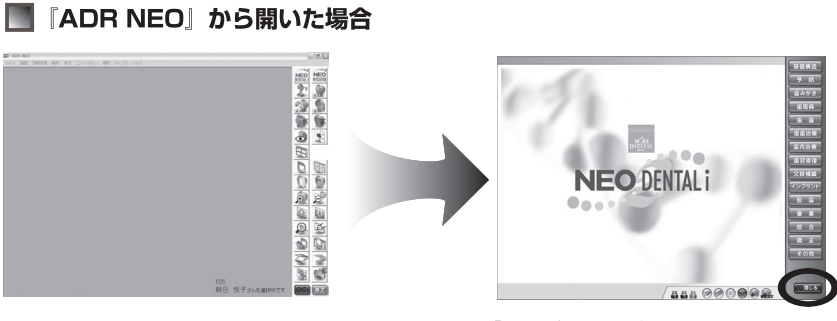

「閉じる」ボタンを押します。

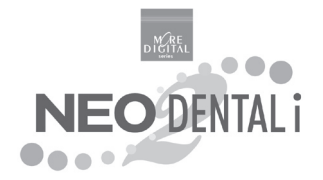

# 『 NEO DENTAL i 』 操作マニュアル

販売元/朝日レントゲン工業株式会社 京都市南区久世築山町 376 番地の 3 TEL:075-921-4330 FAX:075-921-6675

Copyright © (株) Cyberデジタル